# NX316AU & NX387AU MAP LAUNCHING

Dated: 08/02/2018

#### Important Note:

\* Map card Is produced and 100% check is carried out on map launching on unit, that is correct map contents and correct licence for the micro SD card.

\* Some users may take the map card out of unit for some reasons other than updating latest map on the Naviextras on a desktop/laptop, whatever the reasons are files of map card may be missing, corrupted, affected with virus in the process. In some case licence file with extension .lyc (in a licence folder) missing (without the matching licence for the card, map will not work). Check map contents and licence with a desktop/laptop.

\* Below is the most common complaint where map does not launched, cross sign displayed.

### A - Map Does Not Launch

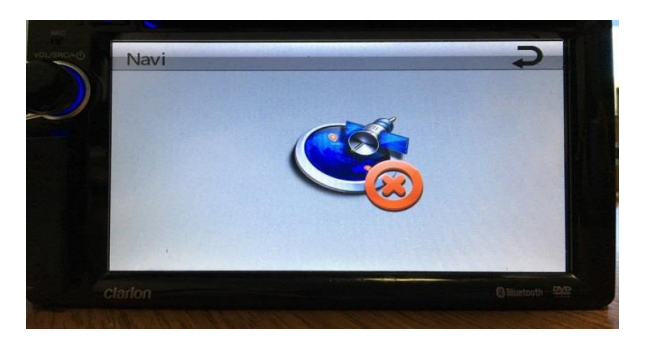

| Possible Faults                                            | Troubleshooting                                                                                                    |
|------------------------------------------------------------|----------------------------------------------------------------------------------------------------|
| 1 - Map card is not inserted properly into unit/no card    | - Ensure card is inserted fully                                                                                                    |
| 2 - Unit's micro SD card slot poor contact with main board | <ul> <li>Check map card on another good working unit.</li> <li>Check whether there is a "Navigation" file folder in the card.</li> </ul> |
| 3 - No files in the card/Missing files                     | - Check whether there is a "Navigation" file folder in the card, also compare file size with another good working map card.              |
| 4 - "Auto Run GPS" is not ticked                           | - Refer to below on how to check whether "Auto Run GPS" is ticked or not                                                                 |

### **B** - Manual Map Set Up On Unit

| No     | Process                                       | Illustrations |
|--------|-----------------------------------------------|---------------|
| Step 1 | Insert map card (with map files)<br>into unit |               |

| Step 2 | Press Return Arrow                                                 | Navi<br>Carlon<br>Carlon<br>Ruen 22                                                                                                    |
|--------|--------------------------------------------------------------------|----------------------------------------------------------------------------------------------------|
| Step 3 | Press Settings                                                     | Main<br>Main<br>Nuvi<br>Nuvi<br>Settings                                                                                                    |
| Step 4 | Press GPS Setup                                                    | Settings<br>GPS Setup<br>GPS Setup<br>Version info<br>Clarkan<br>Clarkan<br>Cl |
| Step 5 | Press <b>Navigation/Primo</b> and<br>Confirm                       | If there is no "Navigation "<br>folder displayed carry out<br>Troubleshooting point 2 &<br>point 3 above.                                                                                                    |
| Step 6 | Scroll down to press on<br><b>navigation.exe</b> and press Confirm | GPS setup       Confirment         revelopment       Confirment         revelopment       Confirment         revelopment       Confirment         revelopment       Confirment         revelopment       Confirment         revelopment       Confirment         revelopment       Confirment         revelopment       Confirment                                                                                                    |
| Step 7 | Press Navi                                                         | Main<br>Main<br>Navi<br>Settings<br>Settings<br>Settings                                                                                                    |

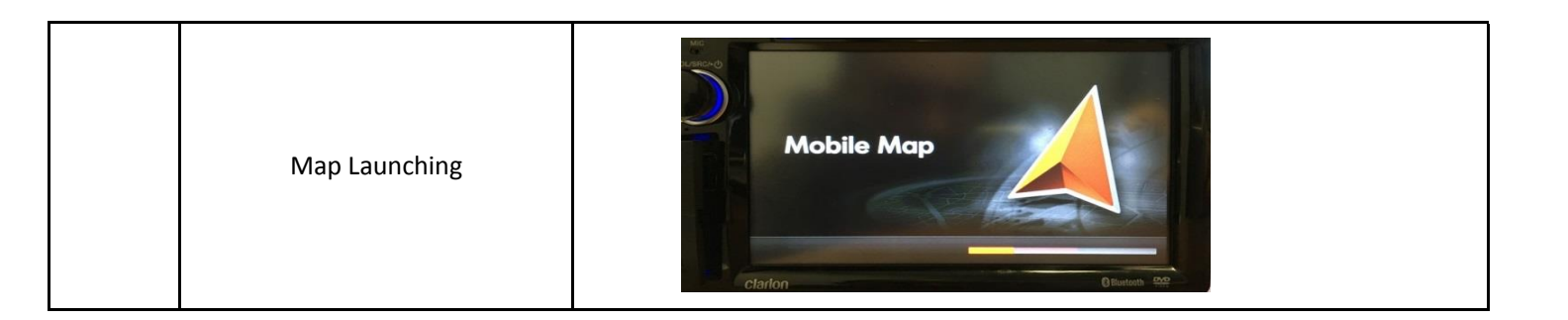

## Important:

Make sure that the "Auto Run GPS" is ticked (this enables map auto launch the next start)

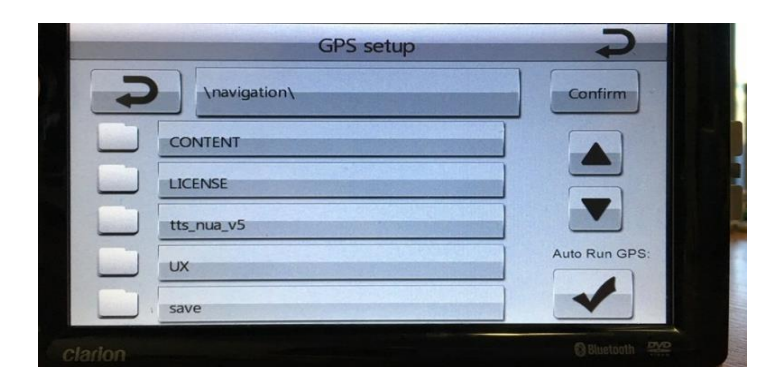